# Vouchercodes MagentaSport

2024

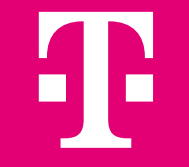

#### Inhaltsverzeichnis

- **1. Einlösung Vouchercodes**
- 2. Vorgehen Kündigung mit bestehenden Telekom Vertrag
- 3. Vorgehen Kündigung ohne bestehenden Telekom Vertrag

#### MagentaSport bietet Ihnen das Beste aus Fußball, Eishockey und Basketball

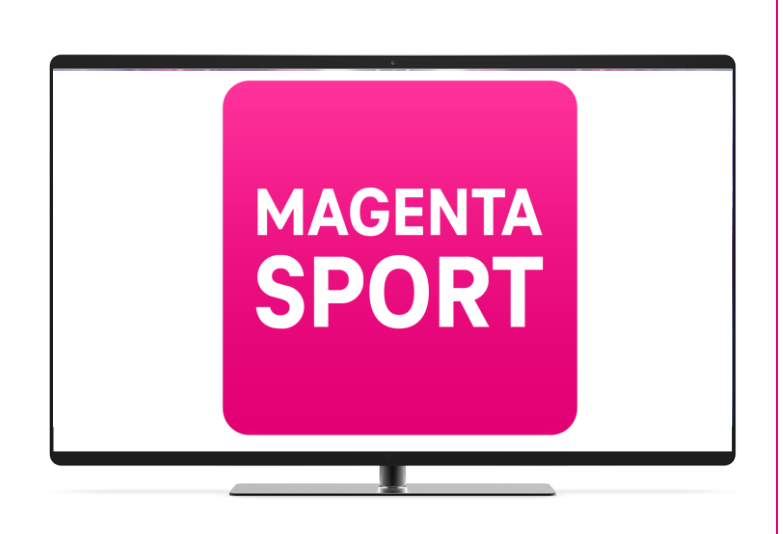

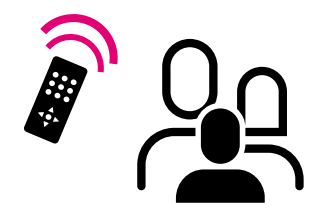

#### Inhalt

#### 🗇 Fußball

Sei bei allen Spielen der 3. Liga, der Google Pixel Frauen-Bundesliga und der 2. Frauen-Bundesliga dabei – live oder on demand. Erlebe außerdem Frankreichs Crème de la Crème im französischen Fußball-Pokal sowie internationalen Spitzenfußball live bei Sportdigital FUSSBALL.

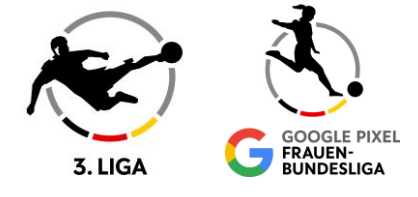

#### Eishockey

Deutschlands größtes Eishockey Live-Angebot! Sei bei allen Spielen der PENNY DEL inkl. Playoffs dabei - live oder on demand. Erlebe außerdem die Spiele der deutschen Eishockey-Nationalmannschaft im Livestream.

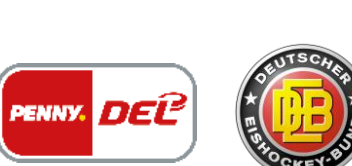

#### Basketball

Alle Spiele der Turkish Airlines EuroLeague und des BKT EuroCups. Außerdem alle Spiele der deutschen Nationalmannschaft der Herren und Frauen live.

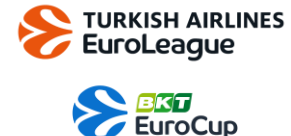

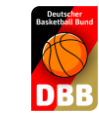

## **Einlösung Vouchercodes** Magenta Sport

2024

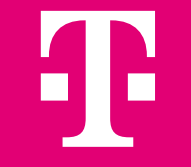

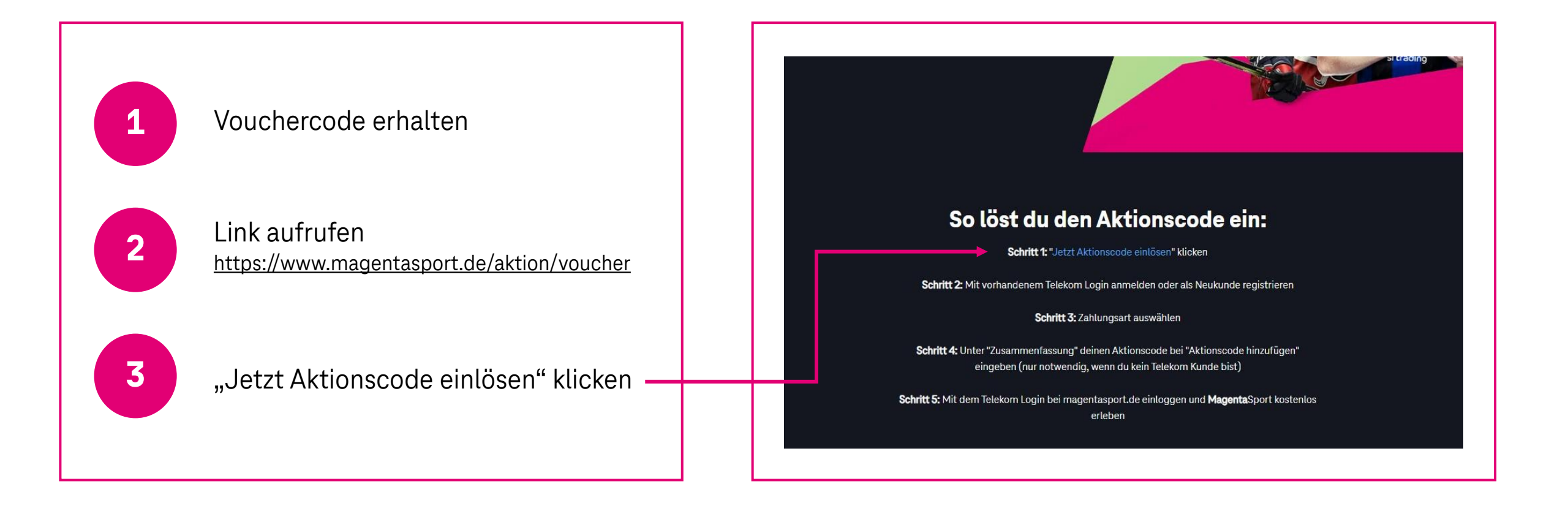

|                               | Alle MagentaTV Sport                                                                                | TV-Partner                                              | Streaming-Geräte                                                               |                                          |                    | Ì <b>!!!!</b> _             |
|-------------------------------|----------------------------------------------------------------------------------------------------|---------------------------------------------------------|--------------------------------------------------------------------------------|------------------------------------------|--------------------|-----------------------------|
|                               |                                                                                                    | De                                                      | in Warenł                                                                      | korb                                     |                    |                             |
|                               | Produkt<br>MagentaSport Jahresa                                                                     | abo                                                     |                                                                                | Löschen                                  | Einmalig<br>0,00 € | Monatlich<br>12,95 € ₪      |
|                               | MAGENTA<br>MagentaTV Flex<br>Jetzt MagentaTV Flex zu:<br>Solange du zusätzlich ein<br>Mehr erfahren | sätzlich buchen und <b>M</b><br>nen TV-Tarif gebucht ha | <b>agentaSport zum Vorteilspreis</b> ge<br>ist, zahlst du für das MagentaSport | nießen.<br>Jahresabo <b>nur 4,95 €</b> m | onatlich.          | 4,95 € mtl. ■<br>Hinzufügen |
| <b>4</b><br>Im Warenkorb: Auf | Du hast einen Gutscheincode? Dies<br>Gesamtkosten<br>Inkl. MwSt.                                    | en kannst du im w                                       | eiteren Bestellverlauf einlöser                                                | l.                                       | 0,00€              | 12,95€                      |
| "zur Kasse" klicken           | Weiter shoppen                                                                                      |                                                         |                                                                                |                                          |                    | Zur Kasse                   |

|  | 5<br>Telekom Login erstellen:<br>E-Mail-Adresse eingeben<br>& anschließend auf "E-<br>Mail-Adresse prüfen"<br>klicken | <section-header><section-header><section-header><section-header><text><text><text><text><text></text></text></text></text></text></section-header></section-header></section-header></section-header> | Achtung:<br>funktioniert <u>nicht</u><br>mit schon<br>bestehendem<br>Telekom-Login. Es<br>muss ein neuer<br>Zugang angelegt<br>werden! |
|--|----------------------------------------------------------------------------------------------------|----------------------------------------------------------------------------------------------------|----------------------------------------------------------------------------------------------------|
|--|----------------------------------------------------------------------------------------------------|----------------------------------------------------------------------------------------------------|----------------------------------------------------------------------------------------------------|

Tipp: Einfach ein neues Mail-Konto eröffnen & diese Mail-Adresse für Login verwenden!

|                                        | F Erleben,<br>was verbindet.                                                                                                    |
|----------------------------------------|----------------------------------------------------------------------------------------------------|
| <b>6</b><br>Bestätigung<br>im Postfach | Speries       Speries         Speries       MailAdresse erneut eingeben                                                                                                    |
|                                        | T Erieben,<br>was verbindet.                                                                                                    |
|                                        | © Telekom Deutschland GmbH<br>Impressum @Datenschutz Zur Echtheit der Bewertungen AGB Produktinformationsblatt Verbraucherinformationen Jugendschutz<br>Hinweise ElektroG/BattG Kündigung |

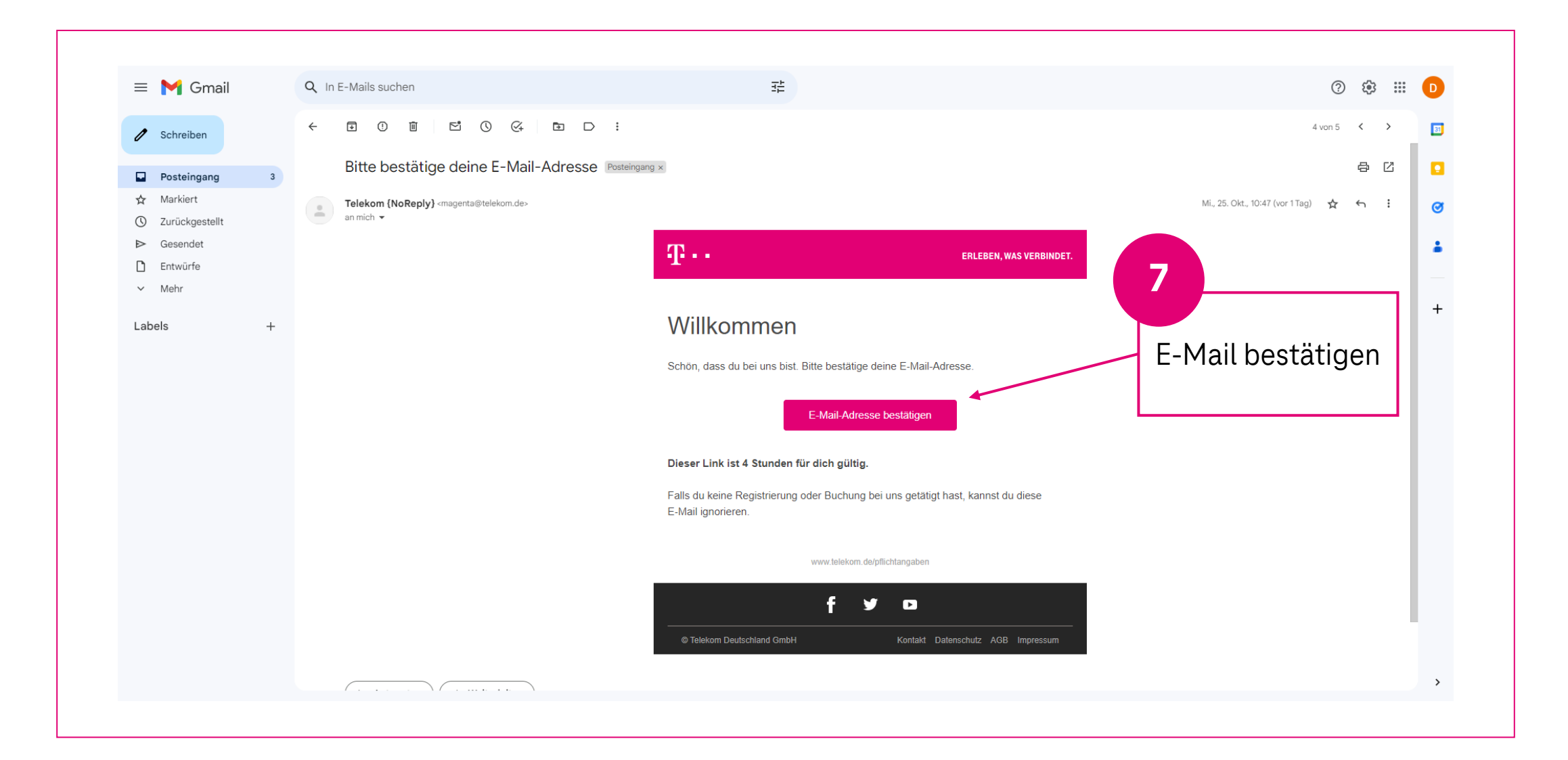

| T Erteben, was verbindet.                                                                                                    | Ciele entre ite free ere                                                                                  |
|----------------------------------------------------------------------------------------------------|----------------------------------------------------------------------------------------------------|
|                                                                                                    | Sicherheitstrage                                                                                          |
| Telekom Login vervollständigen                                                                                                    | Wähle eine Sicherheitsfrage aus, damit du auch beim Verlust deines<br>Passworts Zugang bekommst.          |
| Der Telekom Login – bestehend aus E-Mail-Adresse und Passwort –<br>ist dein Zugang zu allen Telekom Diensten. Mit dem Telekom Login<br>verwaltest du beguem deine Daten und Verträge. | Sicherheitsfrage*                                                                                         |
| Benutzemane<br>v.name@beispieLde                                                                                                    | Antwort auf die Sicherheitsfrage*                                                                         |
| Passwort                                                                                                    | Muss mindestens 6 Zeichen beinhalten                                                                      |
| Bitte wähle ein geeignetes Passwort.                                                                                                    | Mit dem Einrichten des Telekom Login akzeptierst du die<br>Datenschutzerklärung der Deutschen Telekom AG. |
| Achtung: Das Passwort dart keine bestandbeie aus Deiner E-Mail-<br>Ädresse enthalten und muss folgende Kriterien erfüllen:                                                            |                                                                                                    |
| O Länge<br>8-16 Zeichen                                                                                                    |                                                                                                    |
| <ul> <li>Groß- oder Kleinbuchstaben</li> <li>A-Z, a-z (nicht "Å, Ö, Ü, ß, ä, ö, ü")</li> </ul>                                                                                        | Weiter                                                                                                    |
| O Ziffern<br>1234567890                                                                                                    |                                                                                                    |
| Sonderzeichen<br>Folgende Sonderzeichen sind erlaubt:<br>  # \$ 96 & ( ) * + , / <= > ? @ [ ] _ [   ] ~                                                                               | Passwort erstellen                                                                                        |
|                                                                                                    | + Sicherheitsfrage                                                                                        |
| Passwort eingeben*                                                                                                    | wählen. Anschließend                                                                                      |
| Passwort wiederholen*                                                                                                    | auf "weiter"                                                                                              |

| Erleben,<br>was verbindet.<br>1<br>Persönliche Daten | (2)<br>Zahlungsart                                                                                                    | (3)<br>Zusammenfassung | Wohnadresse<br>Die Rechnungsadresse entspricht der Wohnadresse.                                                                                                    |  |
|------------------------------------------------------|----------------------------------------------------------------------------------------------------|------------------------|----------------------------------------------------------------------------------------------------|--|
|                                                      | Persönliche Daten<br><sup>•</sup> Pflichtfeld<br>Für den Vertrag benötigen wir folgende Daten. Diese Daten werden<br>später mit deinem Ausweis überprüft.<br>Deine persönlichen Daten<br>Anrede*<br>O Herr O Frau<br>Vorname* | 9                      | Wohnadresse<br>Die Rechnungsadresse entspricht der Wohnadresse.<br>Ort oder Postleitzahl*<br>Münc<br>Münchberg<br>Müncheberg<br>Müncheberg<br>Münchehofe<br>Münchhausen<br>Münchsteinach |  |
|                                                      | Name* Geburtsdatum* TT.MM.JJJJ I Wichtiger Hinweis Wir prüfen deine Angaben. Achte daher auf eine korrekte Schreibweise. Fehleingaben können zur Ablehnung des Auftrags führen.                                               |                        | Persönliche Daten<br>eingeben &<br>anschließend auf<br>"weiter"                                                                                                    |  |

Tipp: Bei der Wohnadresse immer die Straße/Stadt aus Dropdown-Menü wählen!

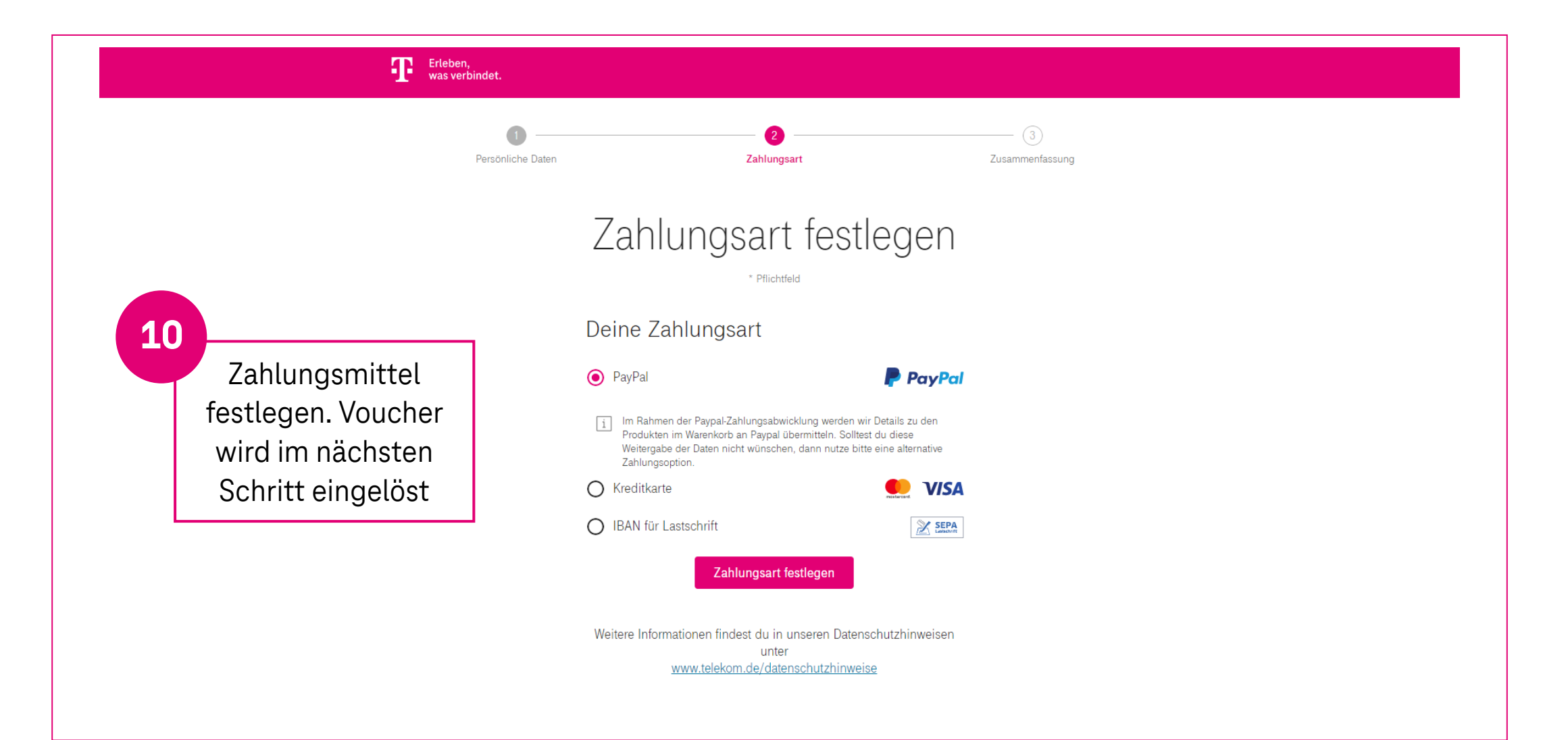

#### Voucher Anleitung | Schritt 11 + 12 + 13

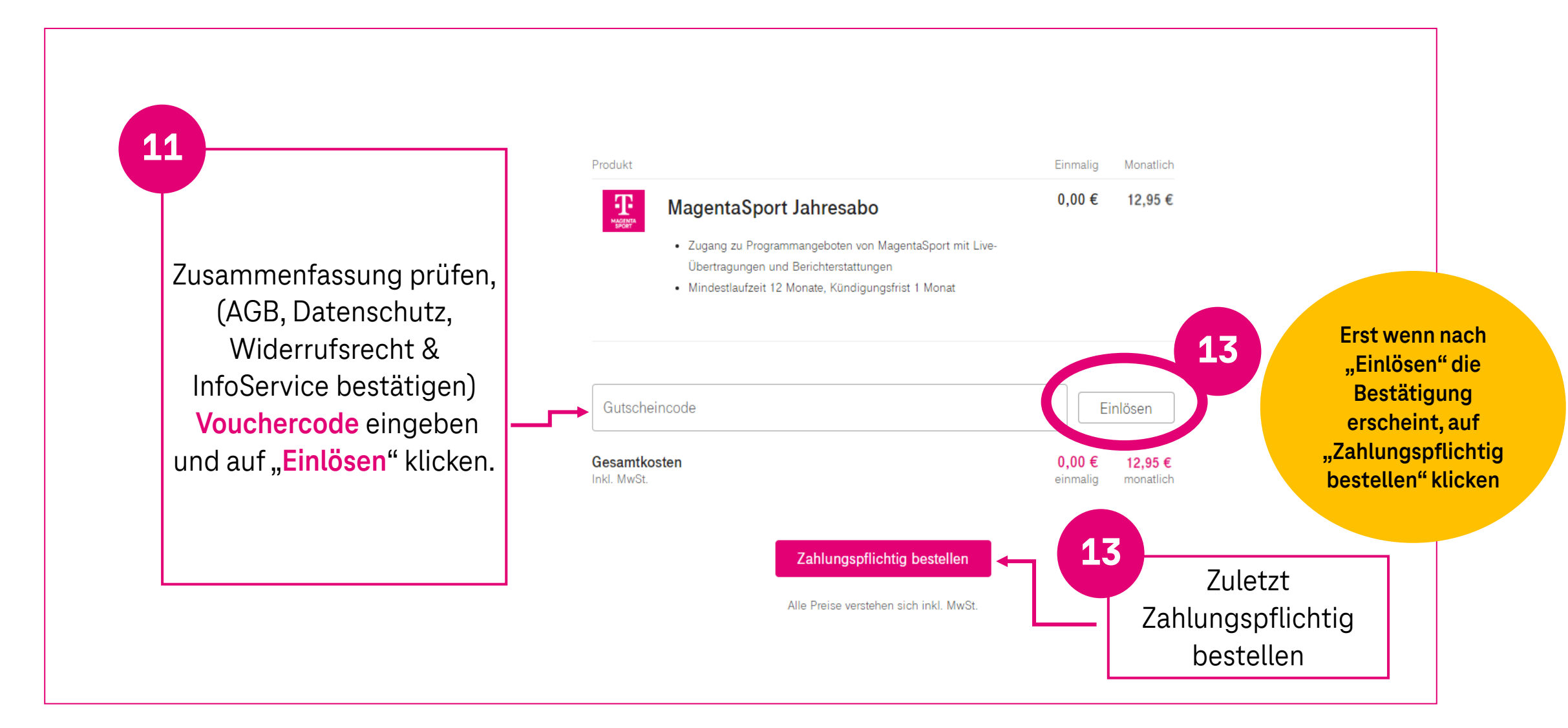

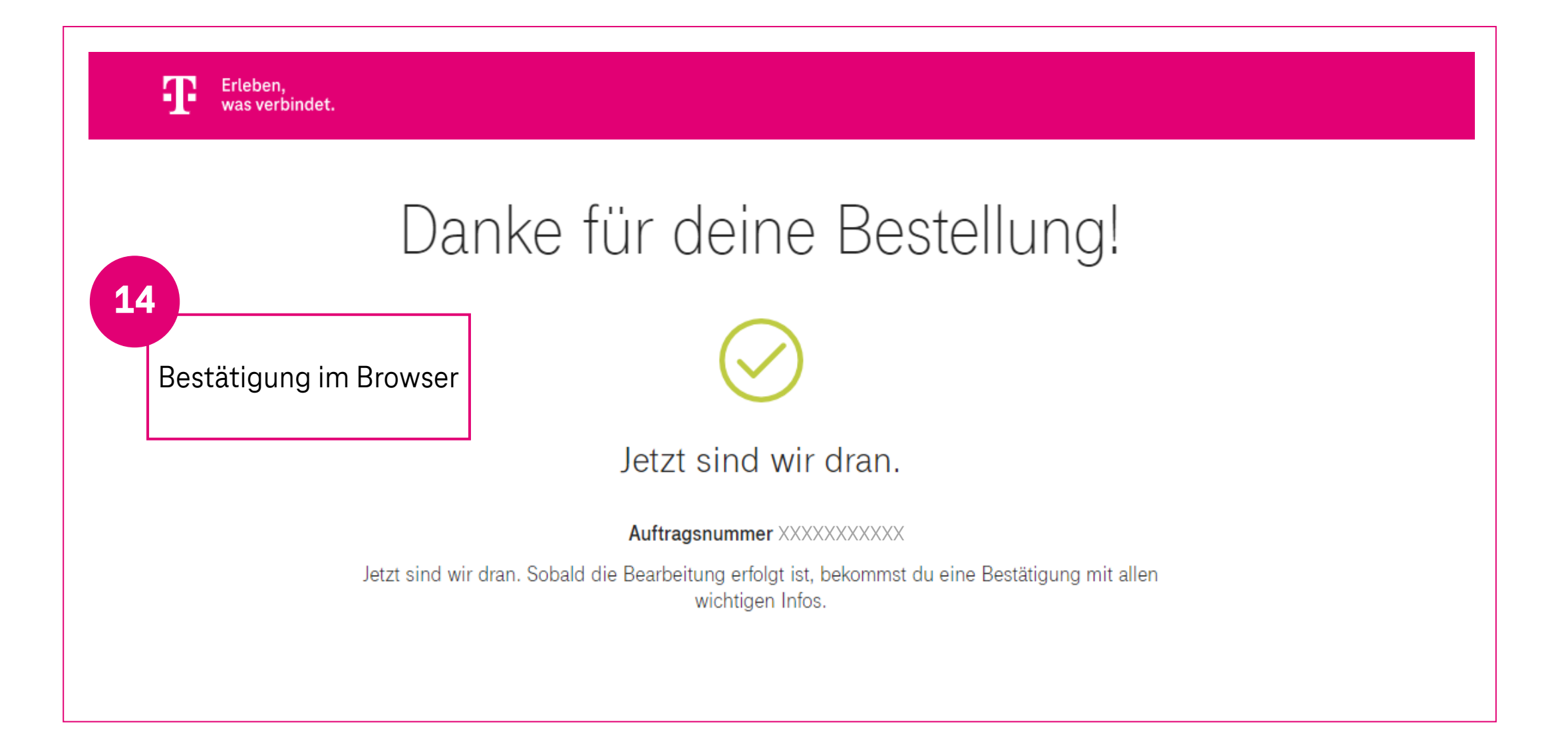

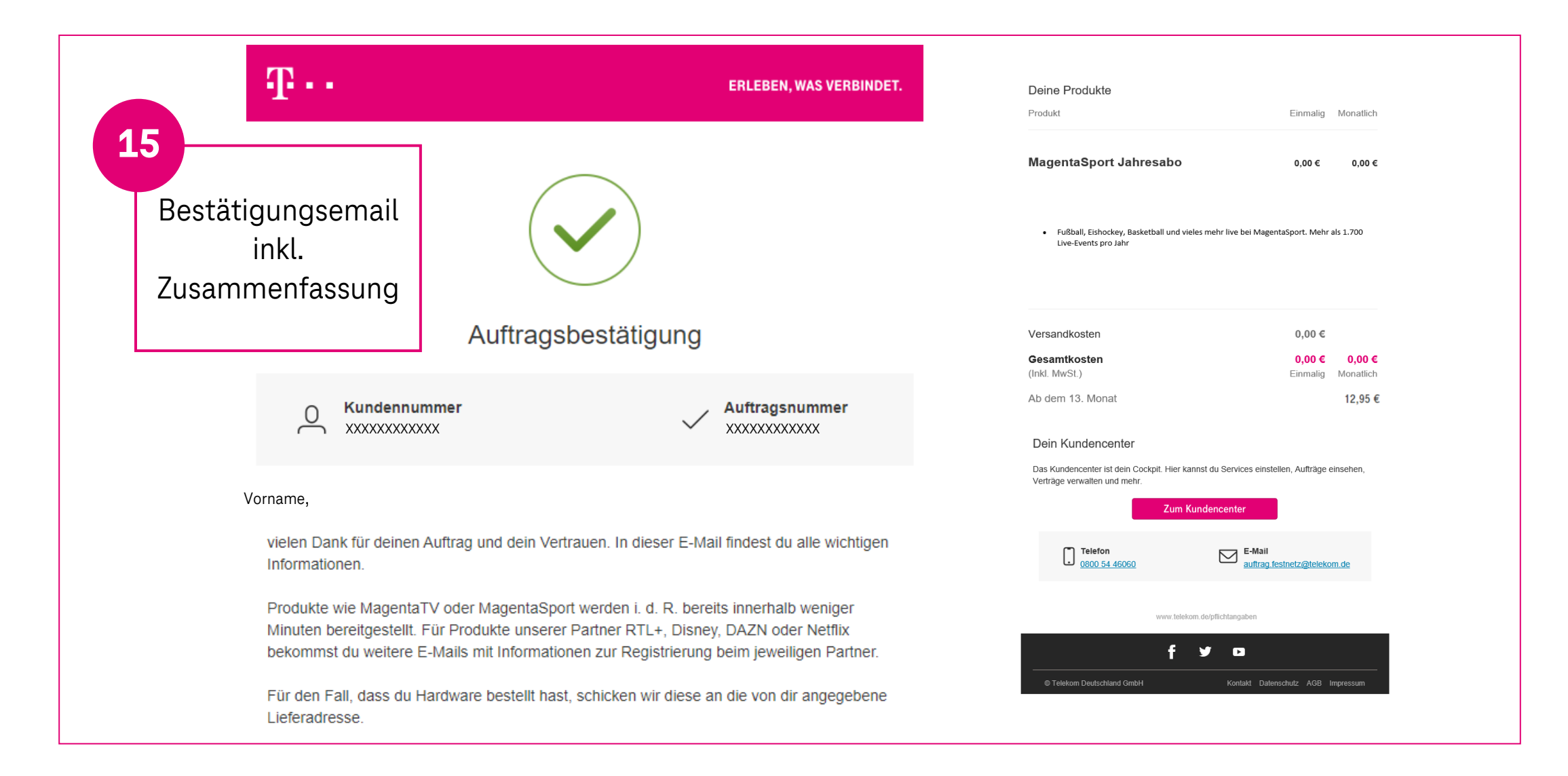

### **Einloggen und Nutzen**

| T MAGENTA<br>SPORT                                                                          |
|---------------------------------------------------------------------------------------------|
| Telekom Login<br>Benutzername eingeben                                                      |
| Benutzername ?<br>Benutzername merken i                                                     |
| Weiter                                                                                      |
| Andere Anmeldeoptionen                                                                      |
| Benutzername oder Passwort vergessen?<br>Bitte nutzen Sie "Andere Anmeldeoptionen".         |
| Benötigen Sie Hilfe?                                                                        |
| Für MAGENTA SPORT registrieren? Jetzt Telekom Login erstellen.                              |
| o 🔽 📀 🚳                                                                                     |
| Jetzt auch mit Ihrem VERIMI Konto bei der Telekom anmelden.<br>Hier informieren über VERIMI |

Bei MagentaSport einloggen und von überall erleben! Viel Spaß 😊

Kündigung Vouchercodes mit bestehenden Telekom Vertrag

2024

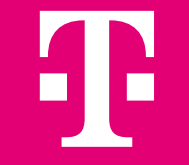

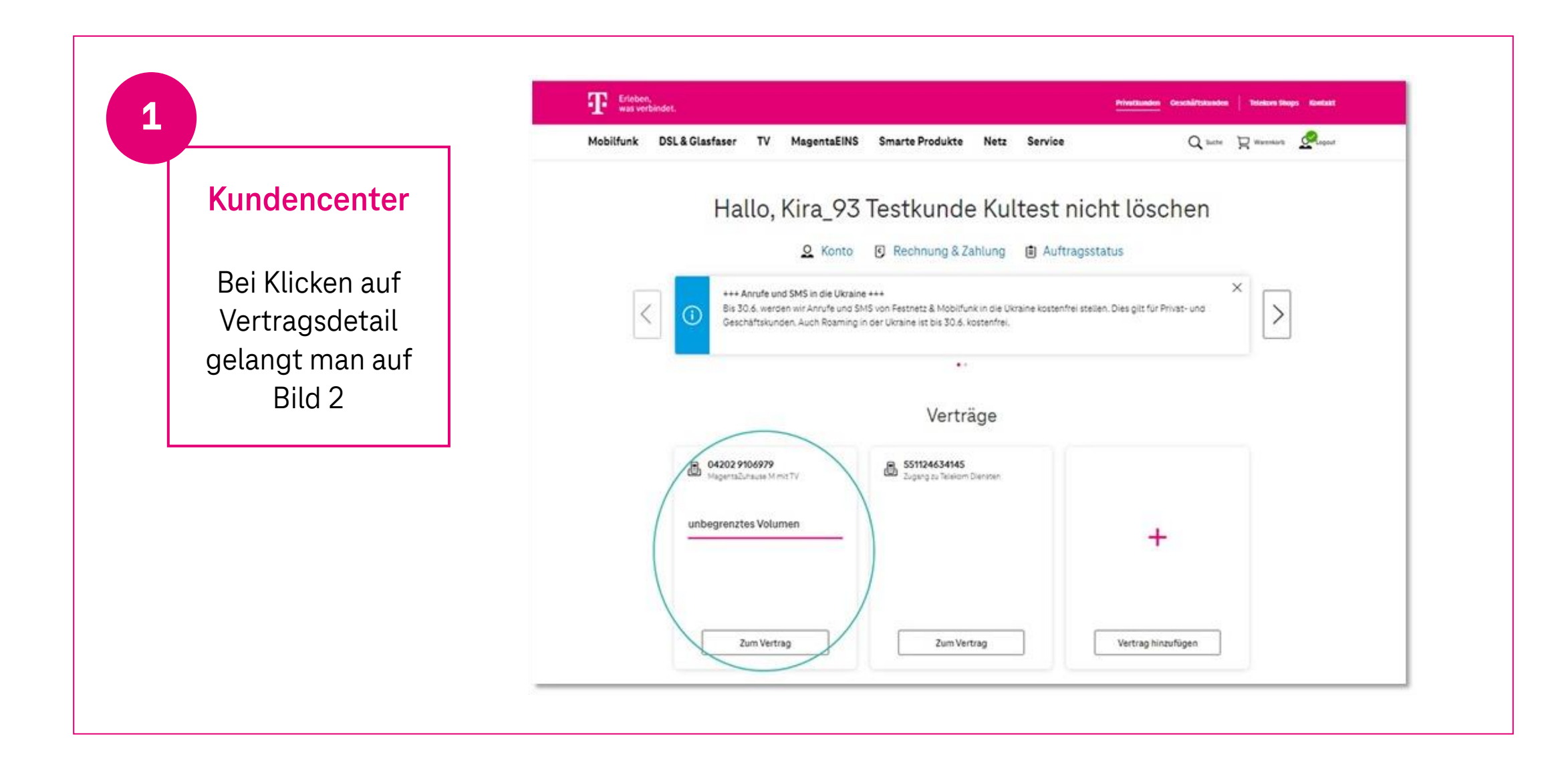

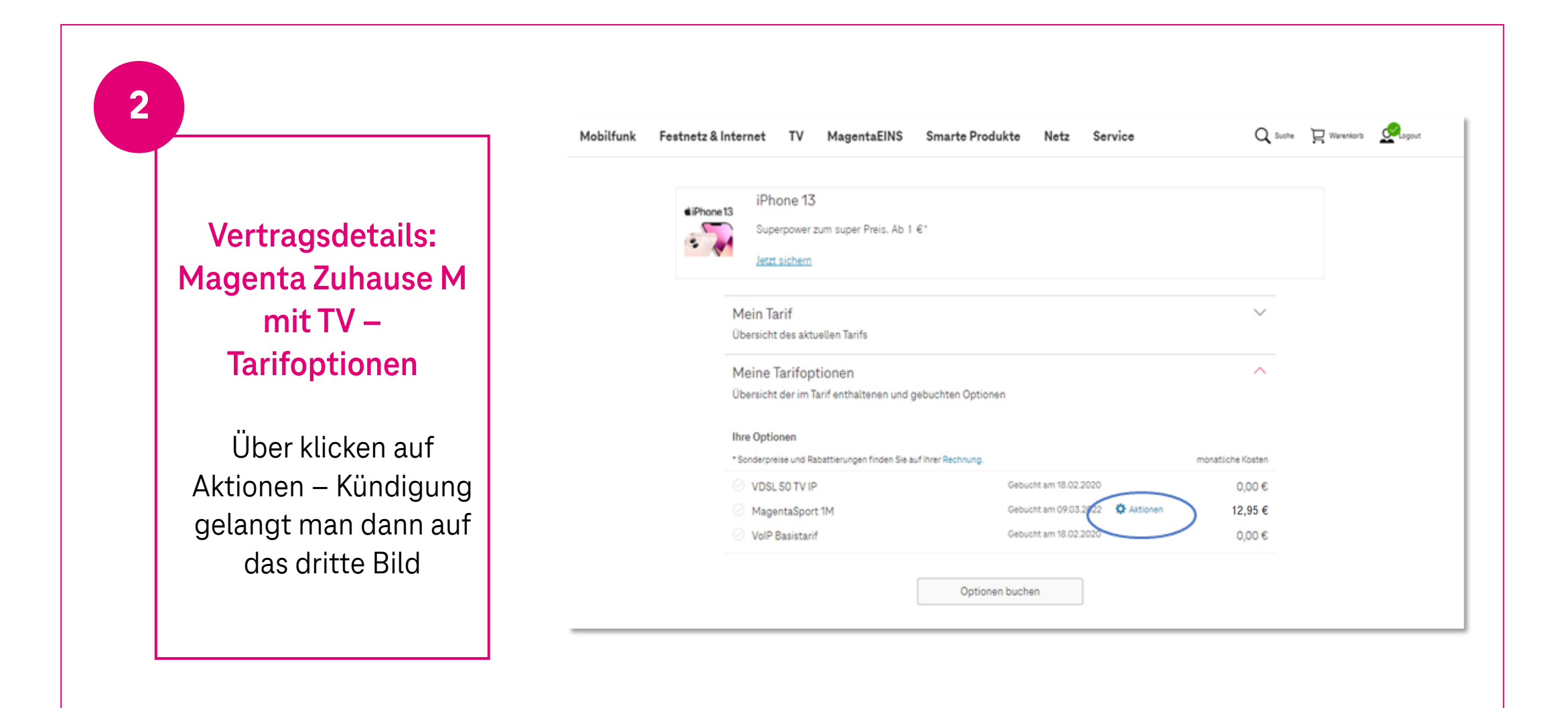

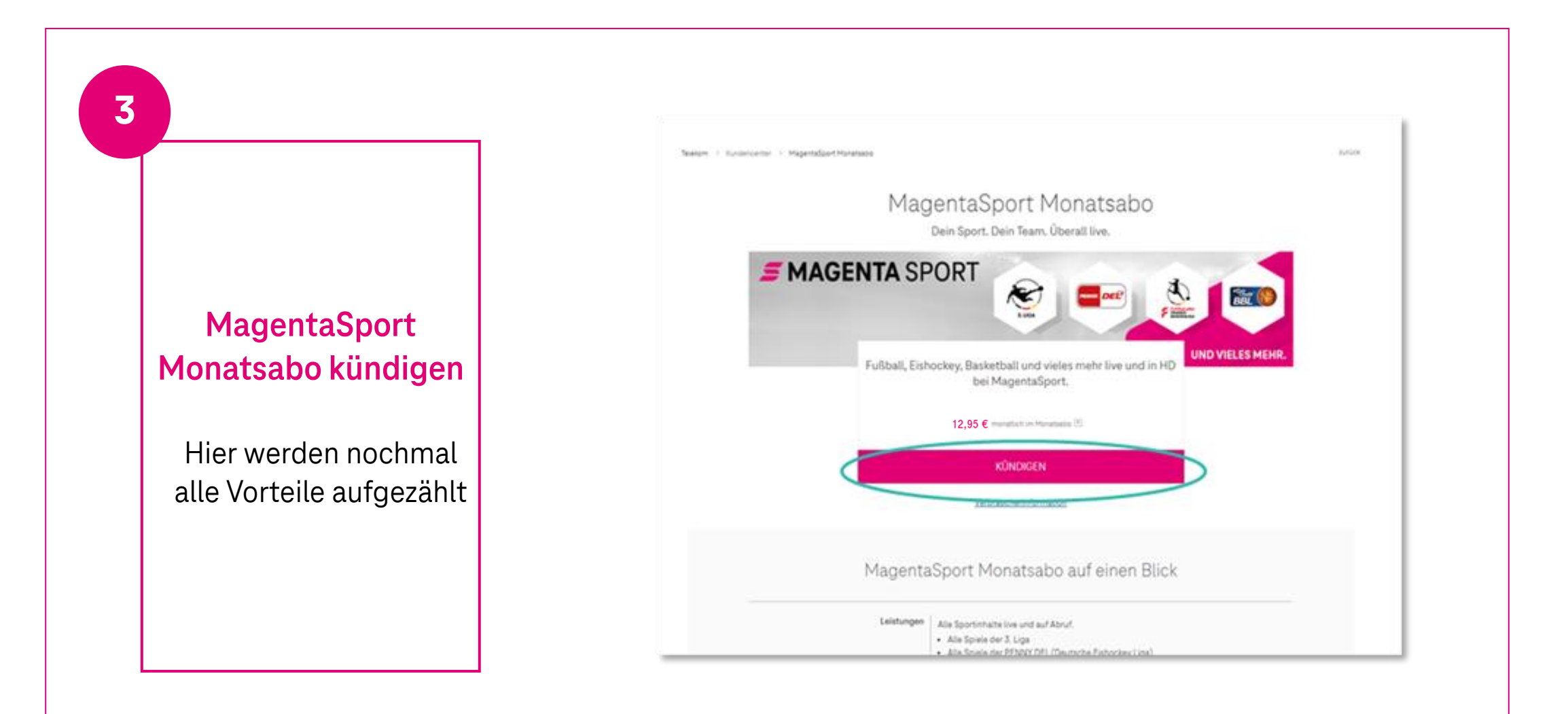

Kündigung Vouchercodes ohne bestehenden Telekom Vertrag

2024

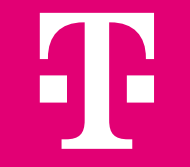

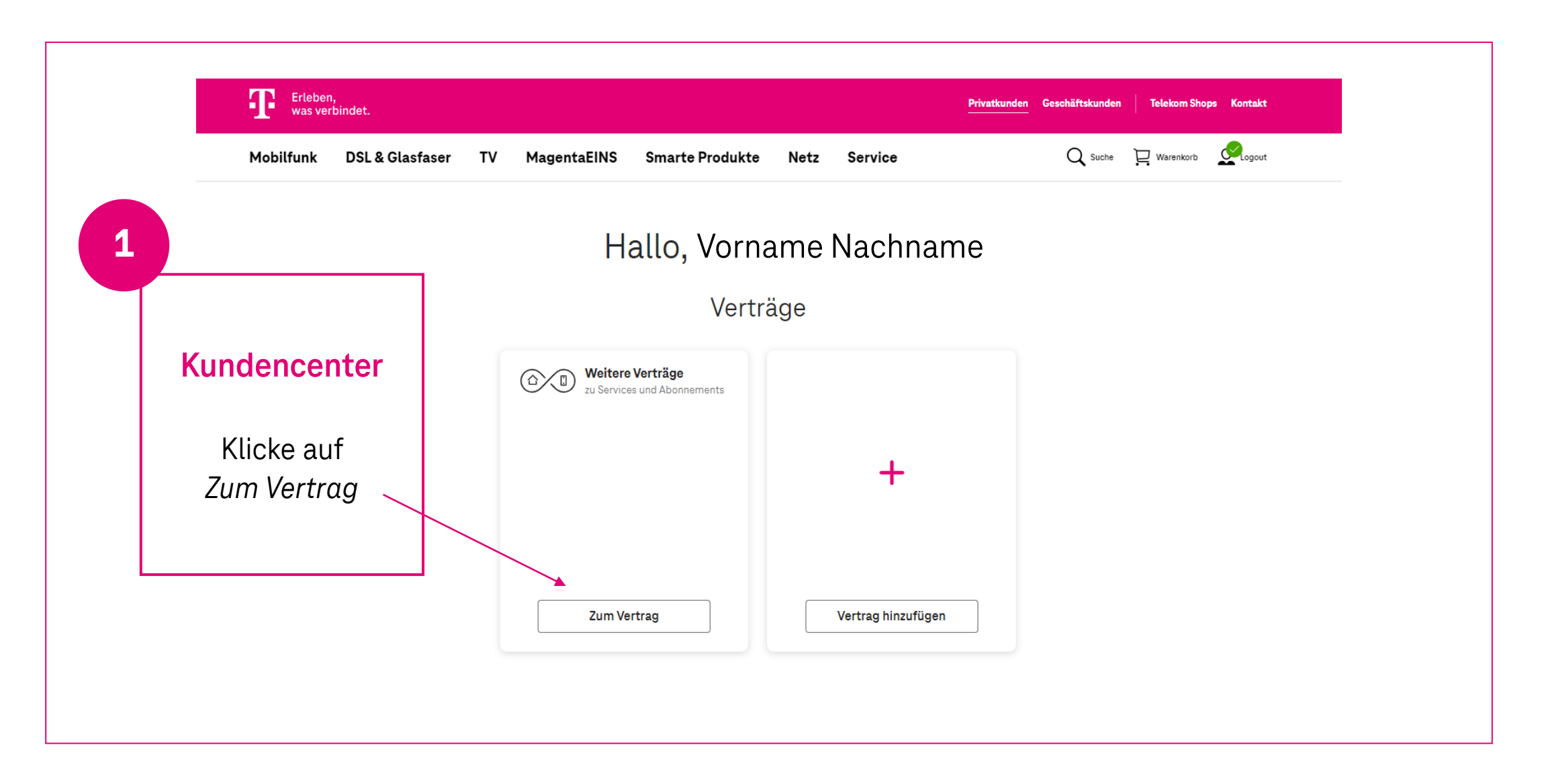

| Übersicht                         | Übersicht > Verträge          |                                                                                                    |
|-----------------------------------|-------------------------------|----------------------------------------------------------------------------------------------------|
| Benutzerprofil 🗸                  |                               |                                                                                                    |
| Bestellungen                      | vertrage                      |                                                                                                    |
| Verträge                          |                               |                                                                                                    |
| Rechnungen                        |                               | Gutschein einlösen                                                                                                    |
| Geräte & Dienste                  | MagentaSport Jahresabo        | Du hast einen Gutschein-Code?                                                                                                    |
| PIN-Verwaltung und Freigaben      |                               | Einlösen                                                                                                    |
| Shop 🗸                            | Status Aktiv                  |                                                                                                    |
| Service & Hilfe                   | Monauen 🗸 0 e                 | Häufige Fragen                                                                                                    |
| 2                                 | Vertragsdetails               | Sehe ich hier alle meine Telekom<br>Verträge?<br>Kann ich für Produkte wie z. B.<br>MagentaTV, MagentaSport,<br>Netflix, DAZN, WOW oder<br>Disney+ meinen Tarif wechseln?<br>Wie kann ich weitere<br>Senderpakete wie "Big TV" oder |
| Übersicht Ver<br>Auf Vertragsdeta | r <b>träge</b><br>ils klicken | "TV Paket Family" zu meinem<br>MagentaTV Tarif hinzubuchen?<br>Meine Frage wurde nicht<br>beantwortet oder ich komme mit<br>meinem Problem nicht weiter.<br>Was kann ich nun tun?                                                   |

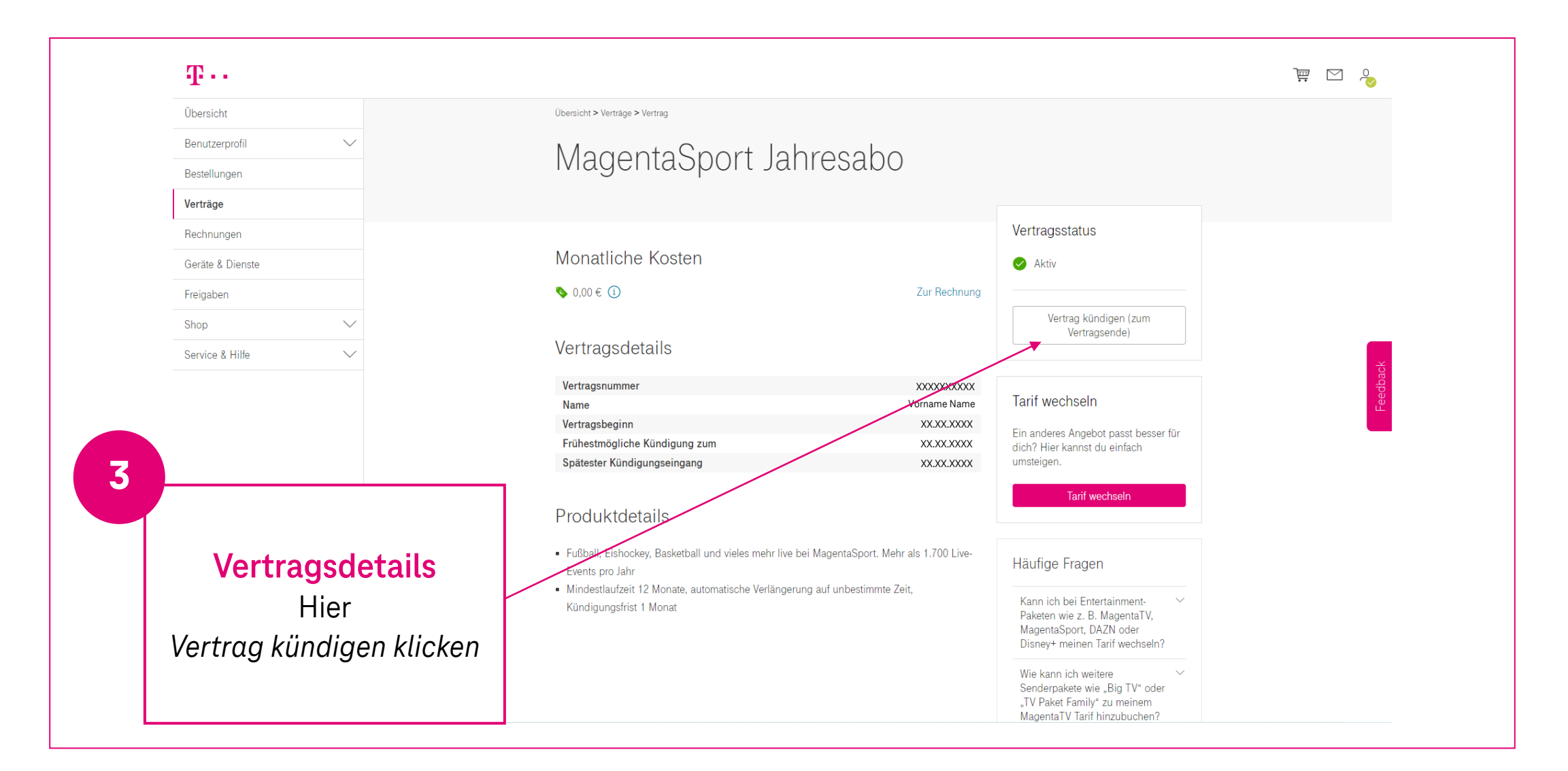

| -T                  |                                                                                                    | ₩ M 🕹 |
|---------------------|----------------------------------------------------------------------------------------------------|-------|
| Übersicht           | Übersicht > Verträge                                                                                                    |       |
| Benutzerprofil 🗸    | Vartraa kündiaan                                                                                                    |       |
| Bestellungen        | vertrag kunuigen                                                                                                    |       |
| Verträge            |                                                                                                    |       |
| Rechnungen          | Zu kündigendes Produkt                                                                                                    |       |
| Geräte & Dienste    | A MagantaSport Jahrseaha                                                                                                    |       |
| Freigaben           |                                                                                                    |       |
| Shop 🗸              | Wann soll dein Vertrag gekündigt werden?                                                                                                    |       |
| Service & Hilfe 🔨   |                                                                                                    |       |
|                     | Kündigung zum                                                                                                    |       |
|                     |                                                                                                    |       |
| Vertrag kündigen    | O Wunschtermin                                                                                                    |       |
| Hior                |                                                                                                    |       |
|                     | Es gelten die vereinbarten Kündigungsfristen in den AGB der Telekom. Du kannst die Kündigung bis zum<br>Kündigungstermin jederzeit rückgängig machen. |       |
| Zeitpunkt auswahlen |                                                                                                    |       |
| und                 |                                                                                                    |       |
| Vertrag kündigen    | Abbrechen Vertrag kündigen                                                                                                    |       |
|                     |                                                                                                    |       |

| $\mathbf{T} \cdots$      |                  |                                   | Kundennum                                                                                                    |
|--------------------------|------------------|-----------------------------------|----------------------------------------------------------------------------------------------------|
| Übersicht                |                  | Vertrag gekündigt!                | iltst du in Kürze hier im Kundencenter und ner E-mail                                                                    |
| Benutzerprofil           | $\sim$           |                                   |                                                                                                    |
| Bestellungen             |                  | ventrage                          |                                                                                                    |
| Verträge                 |                  |                                   |                                                                                                    |
| Rechnungen               |                  |                                   | Gutschein einlösen                                                                                                    |
| Geräte & Dienste         |                  | MagentaSport Jahresabo            | Du hast einen Gutschein-Code?                                                                                            |
| PIN-Verwaltung und Freig | aben             |                                   | Einlösen                                                                                                    |
| Shop                     | $\sim$           | Status 1 Gekündigt zum 24.10.2024 |                                                                                                    |
| Service & Hilfe          | $\sim$           | Monatlich 🥎 Ü E                   | Häufige Fragen                                                                                                    |
| Nacha                    | orfolgreicher    | Vertragsdetails                   | Sehe ich hier alle meine Telekom $$                                                                                      |
| Kündigun                 | g erscheint eine |                                   | Kann ich für Produkte wie z. B.<br>MagentaTV, MagentaSport,<br>Netflix, DAZN, WOW oder<br>Disney+ meinen Tarif wechseln? |
| Roctät                   |                  |                                   |                                                                                                    |
| Bestät<br>Kündigur<br>an | ngstermin wird   |                                   | Wie kann ich weitere<br>Senderpakete wie "Big TV" oder<br>"TV Paket Family" zu meinem<br>MagentaTV Tarif hinzubuchen?    |

#### Vielen Dank!